1. ネットワーク接続設定

『設定』⇒『Wi-Fi』の順にタップします。

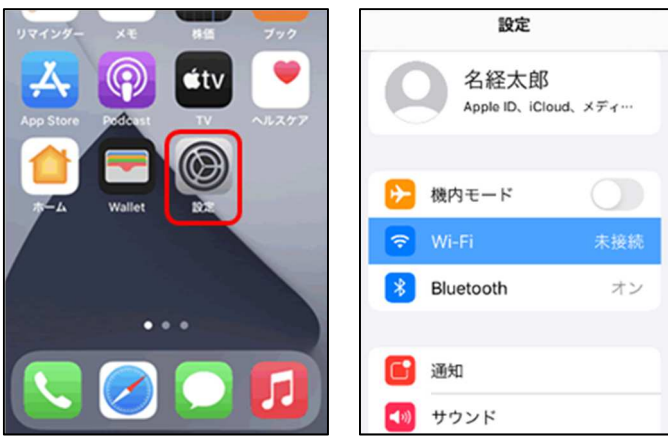

## 2利用可能なネットワークの表示

学内ネットワーク 『 nuewifi 』をタップします。

| く 設定 Wi-Fi  | く設定 Wi-Fi                              | く設定                                                                                                    | Wi-Fi            |
|-------------|----------------------------------------|----------------------------------------------------------------------------------------------------|------------------|
| Wi-Fi       |                                        |                                                                                                    |                  |
| ほかのネットワーク 📩 | Wi-Fi                                  | Wi-Fi                                                                                                    |                  |
| nuewifi 🗢 🛈 | <b>nuewifi</b><br>セキュリティ保護されていないネットワーク | ⑦ ⑦  ⑦ ⑦ ⑦ ⑦ ⑦ ⑦ ⑦ ⑦ ⑦ ⑦ ⑦ ⑦ ⑦ ⑦ ⑦ ⑦ ⑦ ⑦ ⑦ ⑦ ⑦ ⑦ ⑦ ⑦ ⑦ ⑦ ⑦ ⑦ ⑦ ⑦ ⑦ ⑦ ⑦ ⑦ ⑦ ⑦ ⑦ ⑦ ⑦ ⑦ ⑦ ⑦ ⑦ ⑦ ⑦ ⑦ ⑦ ⑦ ⑦ ⑦ ⑦ ⑦ ⑦ ⑦ ⑦ ⑦ ⑦ ⑦ ⑦ ⑦ ⑦ ⑦ ⑦ ⑦ ⑦ ⑦ ⑦ ⑦ ⑦ ⑦ ⑦ ⑦ ⑦ ⑦ ⑦ ⑦ ⑦ ⑦ ⑦ ⑦ ⑦ ⑦ ⑦ ⑦ ⑦ | sれていないネットワーク 🗢 🚺 |

## 3. ネットワーク利用認証

しばらくすると web ブラウザが起動し、『名古屋経済大学無線 LAN: nuewifi』の画面が表示されます。 用紙『アカウント発行のお知らせ』に記載されているユーザー名とパスワードを入力し、

『I agree with the terms and conditions』にチェックを入れ、『Sign In』をタップします。

サインインに成功すると画面に左上に小さく『success』と表示されます。

『完了』をタップ学内ネットワークが利用できます。

※用紙は入学時又はオリエンテーションの際に配布されているものです。

|                                                                                                    | 13:47 2月27日(月)                                     | 🖨 nagoya-ku.ac.jp | ୍ 🗢 46% 🔳 🔿               |
|----------------------------------------------------------------------------------------------------|----------------------------------------------------|-------------------|---------------------------|
|                                                                                                    | < >                                                | nuewifi<br>ログイン   | 完了                        |
| <sup>学校法人市部学園</sup><br>名古屋経済大学<br>NAGOYA UNIVERSITY OF ECONOMICS<br>名古屋経済大学無線LAN: nuewifi<br>ユーザ名とパスワードを入力してください | 98247.5%978<br>名古屋経済大学<br>масли инглэлт он сонсомс |                   |                           |
| Username<br>Password<br>I accept the terms and conditions<br>Sign in                                             | ニュース seat<br>News                                  | 201916288 -RVR    | +2 j −2 ( 1) +2 7 = 0 ( 7 |